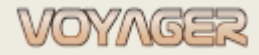

## Spis treści

| Rejestrow | anie przeglądów lin cumowniczych w VOYAGER - podręcznik | 1 |
|-----------|---------------------------------------------------------|---|
| 1.1       | Uaktualnianie godzin cumowania (pracy) lin              | 2 |
| 1.2       | Raportowanie prac przeglądowych lin                     | 3 |
| 1.3       | Raportowanie prac nakładających się w czasie            | 3 |
| 1.4       | Zamiana liny na istniejącą w systemie linę zapasową     | 4 |
| 1.5       | Złomowanie liny                                         | 4 |
| 1.6       | Wymiana liny zezłomowanej na nową linę                  | 4 |
| 1.7       | Dodawanie nowej – dodatkowej liny do zestawu lin        | 5 |
| 1.8       | Liny jako części zapasowe                               | 5 |
| NOTES     |                                                         | 5 |
|           |                                                         |   |

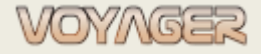

Niniejszy podręcznik jest rozwinięciem planu utrzymania I konserwacji lin cumowniczych – opracowanie INOCEAN.

Każda z lin cumowniczych na statku jest zdefiniowane w komponencie **436.1** jako oddzielny komponent ze swoim opisem technicznym, numerem armatorskim (oznaczeniem) oraz z adnotacją w polu "Notes" czy jest to aktualnie lina zapasowa. Do każdego komponentu liny dopisane są odpowiednie przeglądy okresowe (250 H i 1000 H). W komponencie 436.1 zdefiniowana jest praca uaktualniania godzin pracy każdej z używanych lin w cyklu tygodniowym.

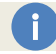

PRZED RAPORTOWANIEM PRZEGLĄDÓW LIN NALEŻY UAKTUALNIĆ ICH GODZINY PRACY

## 1.1 Uaktualnianie godzin cumowania (pracy) lin

Prace przeglądowe lin związane są z godzinami ich pracy (cumowania). Raz w tygodniu Starszy Oficer powinien uaktualnić godziny pracy każdej z lin. Uaktualnieniu podlegają godziny lin, które są używane przy cumowaniu, czyli nie są oznaczone jako "Spare line" lub "Spare rope". Uaktualnienie polega na dodaniu do ilości przepracowanych godzin liny, ilości przepracowanej w ciągu minionego tygodnia.

Aby uaktualnić godziny pracy poszczególnych lin należy:

1] zaznaczyć linę w drzewie komponentów

2] kliknąć przycisk "Set run hours" lub przycisk z symbolem godzin pracy przy polu z liczbą godzin pracy

| Commands           | Components tree |   | General    |         |             |   | _   |
|--------------------|-----------------|---|------------|---------|-------------|---|-----|
| Set run hours      | Eng             | Å | Number:    | 436.1.1 | Run hours:  | 0 | 102 |
| Exchange component | Nuclear Street  |   | Reference: |         | Company no: | 1 |     |

3] w oknie godzin pracy wpisać aktualną wartość godzin dla każdej z używanych lin

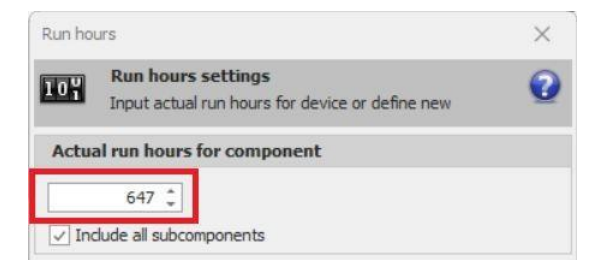

#### Przykład 1

#### Uaktualnienie godzin pracy liny nr 1 o 24h

1. W oknie *"Components manager"* kliknąć przycisk *"*Set run hours" lub przycisk z symbolem godzin pracy przy polu z liczbą godzin pracy.

2. W oknie godzin pracy wpisać aktualną wartość godzin, czyli do wartości 647 należy dodać 24 i wpisać nową wartość 671

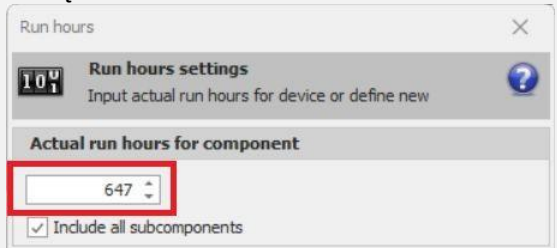

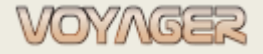

3. Kliknąć przycisk "Update"

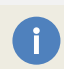

System automatycznie wyświetli na pasku bocznym prace lin, które należy będą podlegały przeglądowi

## 1.2 Raportowanie prac przeglądowych lin

1] otworzyć okno pracy podlegającej raportowaniu

2] zapoznać się z opisem pracy w szczególności z warunkami przeprowadzania przeglądów oraz oceną

3] kliknąć przycisk "Report job"

4] oceny stanu liny należy dokonać <u>na formularzu raportu</u>, mając na uwadze kryteria opisane w nagłówku oraz treści listy kontrolne.

5] w polu "Report description" należy wpisać informację, że wykonano przegląd i informację czy lina jest do dalszego użytkowania

6] kliknąć przycisk "Update"

W przypadku wątpliwości co do kryteriów i sposobu oceny należy posiłkować się planem MLMP Ocena stanu liny powinna kończyć się informacjami dotyczącymi koniecznych napraw lub wymiany liny umieszczonych w polu komentarza na końcu raportu.

Zaznaczenie na formularzu któregokolwiek z czerwonych pól: "Discard" oznacza, że lina powinna zostać wycofana z użytkowania i zezłomowana, jeśli jej naprawa zgodnie z MLMP nie jest możliwa.

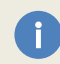

Dane nagłówkowe liny należy wypełnić tylko raz. Kolejne raporty będą pobierać dane z poprzedniego raportu

## 1.3 Raportowanie prac nakładających się w czasie

Zgodnie z MLMP każda z lin posiada przypisane 2 prace: 1 w cyklu 250 godzin, 2 w cyklu 1000 godzin pracy. Różnica w pracach polega głównie na tym, że praca w cyklu 250 godzin obejmuje przegląd części roboczej liny (od windy do polera) a praca w cyklu 1000 godzin całość liny.

W takiej sytuacji co 4 przegląd praca 250 godzin pokrywa się z pracą 1000 godzin i nie musi być raportowana.

W takiej sytuacji można użyć funkcjonalności VOYAGER polegającej na przesunięciu jednorazowym terminu wykonania pracy 250 godzin o 250 godzin.

1] otworzyć okno pracy podlegającej raportowaniu

- 2] kliknąć przycisk "Change schedule"
- 3] w polu "Run hours" wpisać wartość przesunięcia godzinowego 250
- 4] kliknąć przycisk "Update"

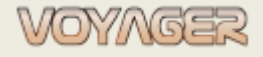

| Date dependent Run hours dependent      • Days   Weeks   Washes     Rescheduling period value   • 0   •   •   •   •   • | 22 22               |  |  |
|----------------------------------------------------------------------------------------------------|---------------------|--|--|
| Days Rescheduling period value O  Run h Rescheduled due h                                                               | Run hours dependent |  |  |
| Weeks Rescheduled due h                                                                                                 | ours +<br>250 +     |  |  |
| Months                                                                                                    | ours +<br>500 +     |  |  |
| Years                                                                                                    |                     |  |  |
| To date Rescheduled due date 2013-09-02                                                                                 |                     |  |  |

## 1.4 Zamiana liny na istniejącą w systemie linę zapasową

Liny zapasowe powinny być opisane w polu Notes jako zapasowe **"Spare line"** lub **"Spare rope"**. Liny używane do cumowania nie powinny być opisane jako zapasowe, czyli nie powinny mieć tego oznaczenia.

Zamiana liny z zapasowej na pracującą, której godziny pracy należy uaktualniać polega na zmianie tego oznaczenia liny z "Spare line" lub "Spare rope" na puste, czyli wykasowanie tego zapisu. Godziny pracy uaktualniamy tylko dla lin używanych.

## 1.5 Złomowanie liny

Jeśli lina została zaklasyfikowana do złomowania to taką linę należy wymienić w systemie na pustą.

- 1] zaznaczyć linę w drzewie komponentów
- 2] kliknąć przycisk lub z menu kontekstowego "Replace component"
- 3] kliknąć przycisk "Update"
- 4] usunąć dane liny z pola opisu "Description"
- 5] usunąć numer liny z tytułu komponentu oraz jej prac okresowych

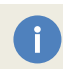

Godziny pracy liny zostaną ustawione na 0, prace zostaną zresetowane a wszystkie dotychczasowe raporty prac oznaczone jako archiwalne.

Pozycja liny jest pusta i gotowa do zdefiniowania nowej liny. Nie należy usuwać pozycji liny z systemu.

## 1.6 Wymiana liny zezłomowanej na nową linę

Jeśli lina została zaklasyfikowana do złomowania i w jej miejsce otrzymano nową linę to taką linę należy wymienić w systemie.

1] zaznaczyć linę w drzewie komponentów

- 2] kliknąć przycisk lub z menu kontekstowego "Replace component"
- 3] kliknąć przycisk "Update"
- 4] wprowadzić dane nowej liny w polu opisu "Description"
- 5] uaktualnić nazwę komponentu oraz jej prac o numer nowej liny (jeśli był zmieniany)

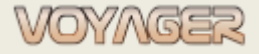

1

Godziny pracy liny zostaną ustawione na 0, prace zostaną zresetowane a wszystkie dotychczasowe raporty prac oznaczone jako archiwalne.

## 1.7 Dodawanie nowej – dodatkowej liny do zestawu lin

Jeśli dostarczono nową – dodatkową linę na statek i żadna inna nie będzie złomowana to taką linę należy dodać do zestawu lin.

Dodawanie liny:

- 1] zaznaczyć linę w drzewie komponentów komponent 436.1
- 2] w menu "Components" kliknąć pozycję "New component/part" i "Component"
- 3] wypełnić okno "Component":
- nazwa liny po polsku i angielsku zgodnie ze schematem nazewnictwa
- Company numer wpisać numer liny zgodnie z przyjętym schematem numeracji
- zaznaczyć pole "Is run hours component/part"
- wprowadzić dane nowej liny w polu opisu "Description"
- w polu "Notes" wpisać "Spare line" lub "Spare rope"
- 4] kliknąć przycisk "Update"

5] zdefiniować 2 prace: przegląd po 250 H i 1000 H w taki sam sposób jak dla innych lin w oparciu o odpowiednie szablony prac

## 1.8 Liny jako części zapasowe

Wszystkie typy liny są zdefiniowane jako części w komponencie **436.1** i stamtąd powinny być zamawiane.

## NOTES